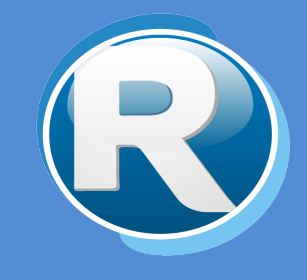

# RENTAS JUJUY – GENERACION DE PAGO A CUENTA POR TRASLADO DE MERCARDERÍAS

PARA CONTRIBUYENTES

Dirección Provincial de Rentas Secretaría de Ingresos Públicos Ministerio de Hacienda - Gobierno de Jujuy

Casa Central: Lavalle 55 - San Salvador de Jujuy (4600) - Jujuy - Argentina Teléfono: 0388 - 4221383 y Líneas Rotativas

## Contenido

| 1. | Objetivos                                       | 2 |
|----|-------------------------------------------------|---|
| 2. | Funciones del Modulo                            | 2 |
| 3. | Ingresar a Cedula Virtual                       | 2 |
| 4. | Opciones para Contribuyentes                    | 5 |
|    | 4.1. EMISIÓN DE VOLANTE DE PAGO                 | 5 |
|    | VISUALIZACION DE OPCIONES DE DECLARACIÓN JURADA | 6 |

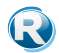

### 1. Objetivos

El presente documento tiene como objetivo brindar una guía para el uso y manejo de la herramienta para la Generación de Pago a Cuenta por Traslado de Mercaderías, el mismo consiste en la explicación de las opciones disponibles y el modo de uso de las mismas.

## 2. Funciones del Modulo

El Modulo de Generación de Pago a Cuenta por Traslado de Mercaderías permite realizar las siguientes opciones:

- ✓ Permite generar el F-207 de DDJJ
- ✓ Generar liquidación de pago

### 3. Ingresar a Cedula Virtual

Para acceder al Módulo de Generación de Pago a Cuenta por Traslado de Mercaderías desde Sistema Web de Cedula Virtual debe ingresar a la página <u>https://www.rentasjujuy.gob.ar/cedulavirtual/</u> como se muestra a continuación:

|                                                                                                    | Gobierno de JUJUY<br>Ministerio de Hacienda<br>y Finanzas |
|----------------------------------------------------------------------------------------------------|-----------------------------------------------------------|
| Clave Fis<br>Usuario/CUIT:<br>Contraseña:<br>Identificador:<br>Preguntas Frecuentes.<br>Manuales           | cal<br>?<br>?<br>Ingresar                                 |
| Dirección Provincial de Rent<br>Lavalle 55 - San Salvador de Jujuy -<br>COPYRIGHT 2015 - Departamento Sist | tas -<br>C.P. YEAA4500<br>emas informáticos               |

Debe ingresar 3 datos:

- Usuario/CUIT
- Contraseña
- Identificador

|   | Clave                                          | Fiscal     |
|---|------------------------------------------------|------------|
|   | Usuario/CUIT:<br>Contraseña:<br>Identificador: |            |
|   |                                                | 📩 Ingresar |
| 1 | Preguntas Frecuentes.<br>Manuales              |            |

Estos datos deben solicitarse por el Contribuyente en las oficinas de la Dirección Provincial de Rentas en la Casa Central sita en la Calle Lavalle 55 en San Salvador de Jujuy o en cualquiera de sus delegaciones/dependencias:

http://www.rentasjujuy.gob.ar/informacion-institucional/delegaciones.

Debe ingresar el número de CUIT o Usuario y Contraseña que figuran en el formulario impreso que recibe en Rentas, además debe ingresar un "Identificador" que debe tener como mínimo 5 caracteres, la primera vez que ingresa el identificador, éste queda registrado y cada vez que ingrese debe colocar el mismo.

Luego de ingresar los tres datos solicitados, presione "Ingresar"

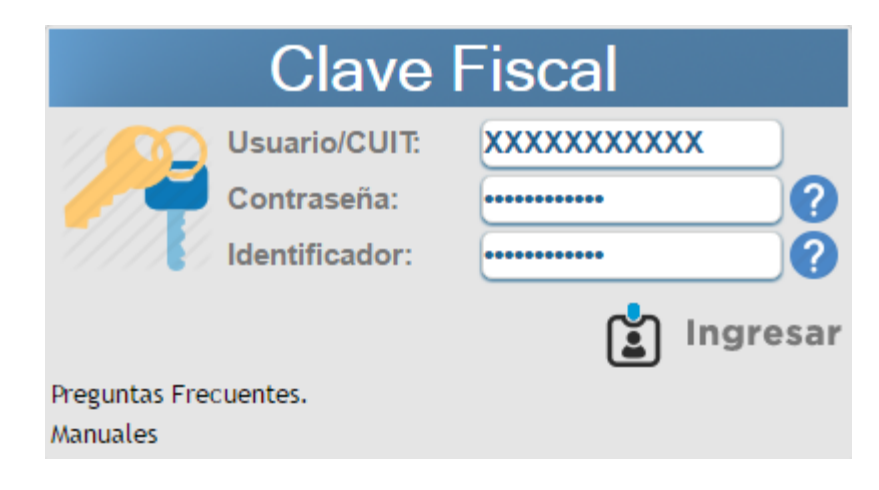

NOTA: La primera vez que ingresa al sistema de cédula fiscal, se le solicitará que cambie la contraseña provisoria por una nueva, para esto debe colocar la contraseña anterior que recibió en la Dirección Provincial de Rentas y colocar una nueva contraseña alfanumérica de al menos 5 caracteres. Luego presione "Confirmar"

| Cambio de Contraseña                                                                                 |                             |
|----------------------------------------------------------------------------------------------------|-----------------------------|
| <ul> <li>Su contraseña ha caducado,</li> <li>No coinciden las Contraseña:<br/>ingresadas!</li> </ul> | debe cambiarla!<br>s nuevas |
| Usuario:                                                                                             | FEDERICO                    |
|                                                                                                    |                             |
| Contraseña Anterior:                                                                                 | ••••                        |
| Contraseña NUEVA:                                                                                    | •••••                       |
| Repetir Contraseña NUEVA:                                                                            | •••••                       |
| CONFIRMAR SALIR                                                                                      |                             |

Al confirmar verá la siguiente página, cuyas opciones dependen de su perfil particular (puede que tenga más opciones de las que se muestran en la imagen):

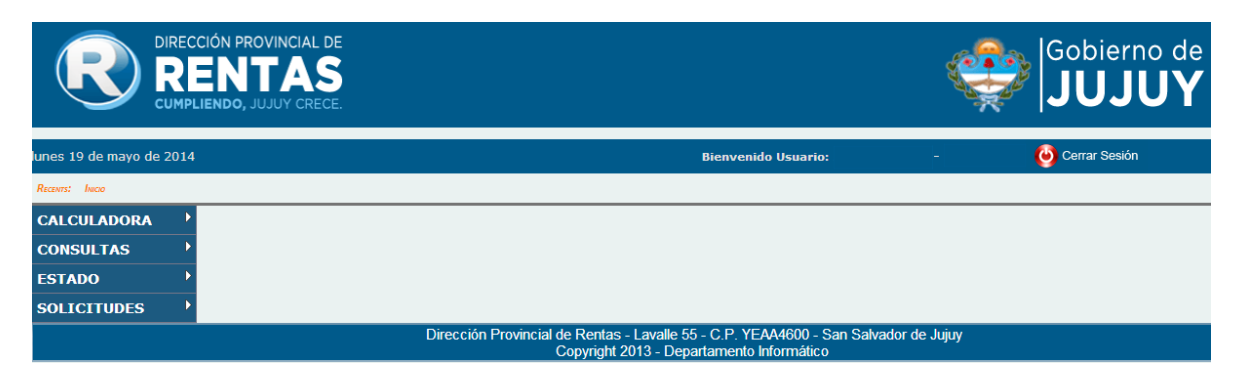

Desde donde puede comenzar a realizar sus operaciones.

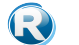

# 4. Opciones para Contribuyentes

## 4.1. EMISIÓN DE VOLANTE DE PAGO

Para poder realizar la emisión del volante de pago mediante el Sistema, debe seleccionar la opción "VOLANTE DE PAGO EN RUTA" y luego " EMISIÓN DE VOLANTE DE PAGO"

|                            | R                    |                       | ROVINCIAL DE                |                            |                                              |                       |                               |                     | Gok<br>Mi |
|----------------------------|----------------------|-----------------------|-----------------------------|----------------------------|----------------------------------------------|-----------------------|-------------------------------|---------------------|-----------|
| ueves 20 de abril de 2017  |                      |                       |                             |                            |                                              |                       | Bienvenido U                  | suario:             |           |
| ESTADO<br>CONTRIBUYENTE    | •                    |                       |                             |                            |                                              |                       |                               |                     |           |
| CAMBIAR<br>ESTADO          | ·                    |                       |                             | Generación                 | n de Pago a (                                | Cuenta                | por Traslad                   | o de Mercade        | rías      |
| CONSULTAS DPR              | F                    | echa Desde 🗾 🚺        | 7 28 Fecha Hasta            | / / 28                     | Estado Anulada 🔲                             |                       |                               |                     |           |
| SOLICITUDES                | s                    | eleccionar Tipo de Co | nsulta 🛛 Pago a Cuenta Real | izados 🔻                   | Buscar                                       |                       |                               |                     |           |
| CONSULTAS                  |                      | Nro Fecha Base        | Imponible Origen            | Destino                    | NroPago Fect                                 | a Pago Fr             | cha Control editar            | Volante Pago Intern | anking ar |
| ESTADO                     |                      | 1 11/04/2017          | 183600,00 CABA              | SAN SALVADOR DE JI         | JJUY 0                                       | //                    | / / 00:00 🥢                   | 6 0                 | (         |
| ABM USUARIOS               |                      | 2 20/04/2017          | 227100.00 RIO NEGRO         | CIUDAD PERICO              | 0                                            | 11                    | / / 00:00                     | Ä n                 | G         |
| CALCULADORA                | ►                    | 3 20/04/2017          | 99168-00 BLIENOS AIRES      | CILIDAD DERICO             | 0                                            | 11                    | / / 00:00                     | Ξ                   |           |
| INGRESOS<br>BRUTOS         |                      | 1 20/04/2017          | 29643,60 JUJUY              | CIUDAD PERICO              | 0                                            | 11                    | / / 00:00                     | A D                 | 6         |
| AGENTES                    |                      | 20/01/2017            | 288000,00 SANTA MARIA       | CIUDAD PERICO              | 0                                            | 11                    | / / 00:00                     | A D                 | G         |
| VOLANTE DE<br>PAGO EN RUTA | EMISION D<br>DE PAGO | E VOLANTE             |                             |                            |                                              |                       |                               |                     | e         |
| SELLOS                     | GESTION              |                       |                             |                            |                                              |                       |                               |                     |           |
| PLAN DE PAGO               |                      |                       |                             |                            |                                              |                       |                               |                     |           |
| TASAS DE<br>JUSTICIA       | •                    |                       |                             |                            |                                              |                       |                               |                     |           |
|                            | 30                   |                       | Dirección                   | Provincial de Rer<br>Copyr | ntas - Lavalle 55 - C<br>ight 2013 - Departa | .P. YEAA<br>mento Inf | 4600 - San Salvad<br>ormático | or de Jujuy         |           |

#### Verá la siguiente pantalla:

|        |                          |                 |                | Generación de         | e Pago a C    | uenta    | por Traslad       | o de Merc    | aderías      |           |                     |                        |
|--------|--------------------------|-----------------|----------------|-----------------------|---------------|----------|-------------------|--------------|--------------|-----------|---------------------|------------------------|
| Fecha  | Desde                    | / / 28 Fec      | ha Hasta 📃     | / / 28 Estad          | o Anulada 🔟   |          |                   |              |              |           | •                   | Nueva DDJJ             |
| Selecc | ionar Tipo d             | le Consulta Pag | o a Cuenta Rea | lizados 🔻             | Buscar        |          |                   |              |              |           |                     |                        |
| Nro    | Fecha                    | Base Imponible  | Origen         | Destino               | NroPago Fecha | Pago Fec | ha Control editar | Volante Pago | Interbanking | anular de | etalle Formu        | ılario Grabador Estado |
| 1      | 11/04/2017               | 183600,00       | CABA           | SAN SALVADOR DE JUJUY | 0             | 11       | / / 00:00 🖉       |              | 0            |           | i) 🕒                |                        |
| 2      | 20/04/2017               | 227100,00       | RIO NEGRO      | CIUDAD PERICO         | 0             | 11       | / / 00:00 🖉       |              | 0            | × (       | i) 🔒                | _                      |
| 3      | 20/04/2017               | 99168,00        | BUENOS AIRES   | CIUDAD PERICO         | 0             | 11       | / / 00:00 🕖       | ē            | U            | × (       | i) 🖨                |                        |
| 1      | 20/0 <mark>4/2017</mark> | 29643,60        | JUJUY          | CIUDAD PERICO         | 0             | 11       | / / 00:00         | ē            | U            | × (       | i) 🖨                |                        |
| 1      | 20/04/2017               | 288000,00       | SANTA MARIA    | CIUDAD PERICO         | 0             | 11       | / / 00:00         | ē            | U            | × (       | <b>i</b> ) <b>A</b> |                        |

En ésta pantalla cuenta con un módulo para buscar las declaraciones juradas, contando con las siguientes opciones de búsqueda:

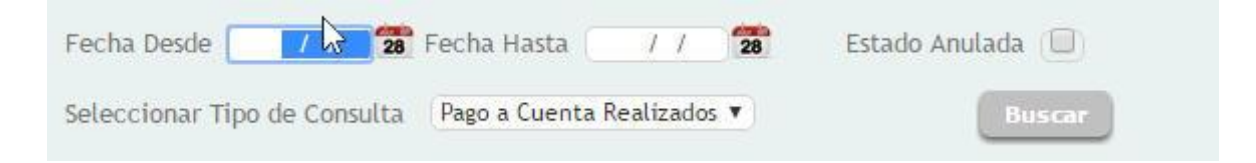

- Rangos de Fecha: En las cajas "Fecha Desde" y "Fecha Hasta", deberá poner fechas en las cuales desea realizar la búsqueda
- Tipo de Consultas:

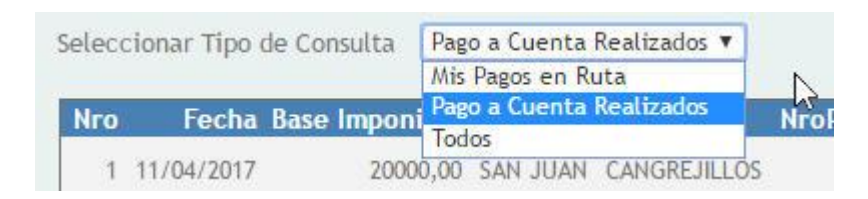

Deberá Seleccionar una de los diferentes tipos de consultas disponibles.

• Declaraciones Jurada con "ESTADO ANULADA"

|                  |               |                  | Genera     | ción de Pago   | o a Cuenta por |
|------------------|---------------|------------------|------------|----------------|----------------|
| Fecha Desde      | / / 28        | Fecha Hasta      | / / 28     | Estado Anulada |                |
| Seleccionar Tipo | o de Consulta | Pago a Cuenta Re | alizados 🔻 | Bus            | car            |

Para visualizar las Declaraciones Juradas que se encuentran en estado "ANULADA", se deberá Tildar la opción marcada con un elipse rojo.

#### VISUALIZACION DE OPCIONES DE DECLARACIÓN JURADA

| Nro  | Fecha BaserIn | nponible | Origen   | Destino      | NroPago | Fecha Pago | Fecha Control | editar | Volante Pago | Interbanking | anular | detalle | Formulario | Grabador Esta |
|------|---------------|----------|----------|--------------|---------|------------|---------------|--------|--------------|--------------|--------|---------|------------|---------------|
| 1 11 | /04/2017      | 20000,00 | san juan | CANGREJILLOS | 0       | 11         | / / 00:00     |        |              | U            | ×      | i       | 0          |               |

En éste sector se puede ver las diferentes operaciones que se pueden realizar sobre alguna declaración jurada:

<u>Editar</u>: Haciendo clic en éste botón se pueden editar(modificar) datos de la declaración jurada ingresada con anterioridad en el sistema.

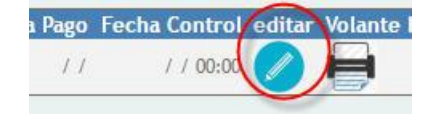

<u>Volante de Pago</u>: Haciendo clic en éste botón se manda a imprimir el volante de pago correspondiente a la Declaración Jurada.

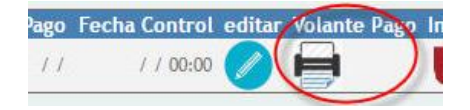

**Interbanking:** Haciendo clic en éste botón se podrá generar en VEP correspondiente a la Declaración Jurada.

| Control | editar   | Volante Pa | igo Interban | king anula |
|---------|----------|------------|--------------|------------|
| / 00:00 |          | 8          | (1           |            |
|         | <u>e</u> |            | -            |            |

<u>Anular</u>: Haciendo clic en éste botón se podrá anular la declaración jurada.

| Volante Pago | Interbankin | anular | detalle |
|--------------|-------------|--------|---------|
|              | n           |        | 1       |
| 5            | <u> </u>    | C      | U       |

**Detalle**: Haciendo clic en éste botón se podrá ver información detallada de la Declaración Jurada.

| terbanking | anula | detaile | Formu |
|------------|-------|---------|-------|
| 1          | X     | (A)     | A     |
| 9          | 0     |         | U     |

**Formulario**: Haciendo clic en éste botón se podrá imprimir el Formulario de la declaración Jurada con datos llenados con anterioridad.

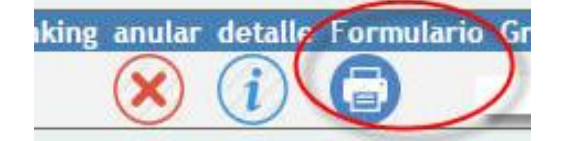

Para generar una **nueva declaración jurada** por pago a cuenta, deberá hacer clic en el botón "Nueva DDJJ"

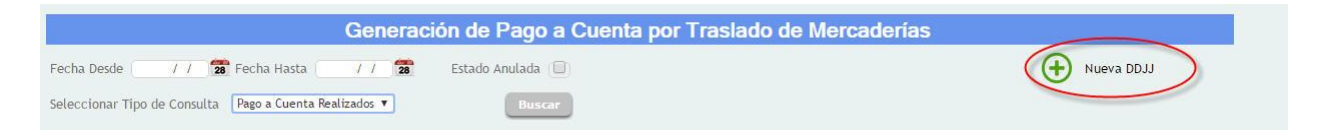

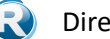

Al hacer clic en el botón lo llevará a la siguiente pantalla:

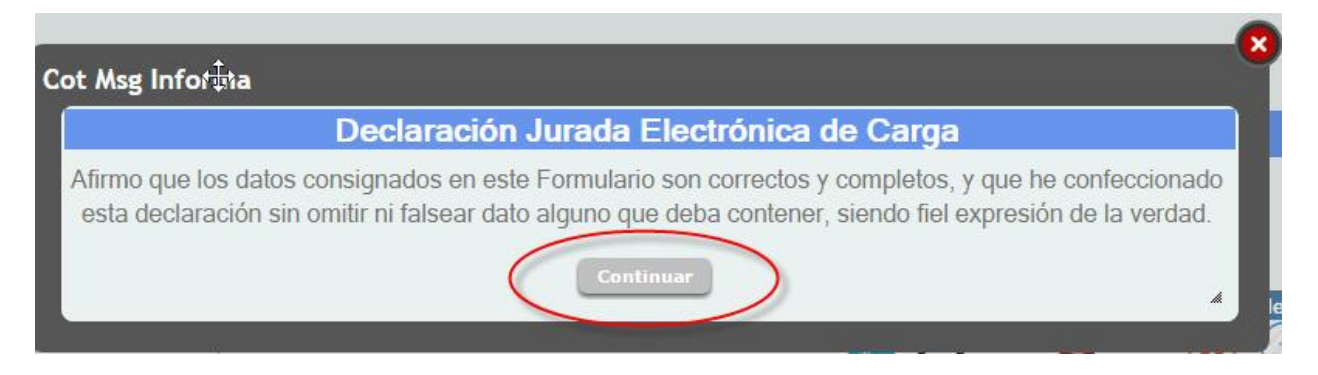

Deberá hacer clic en el boton "Continuar", afirmando que los datos que se van a ingresar son verídicos, sin falsear datos.

| UIT Responsable Pago a Cuent | a <mark>-/0</mark>     | Razon Social |                      |    |
|------------------------------|------------------------|--------------|----------------------|----|
| Calle                        | Nro 0 t                | ocalidad     | Prov. NO DEFINIDO    | •  |
| Nro Registro                 | Caracter Sin Codificar | · •          |                      |    |
| EMITENTE                     |                        |              |                      |    |
| UIT REMITENTE                | -/0 Razon So           | cial         |                      |    |
| Calle                        | Nro Lo                 | ocalidad     | Prov.<br>NO DEFINIDO | •  |
| ESTINATARIO                  |                        |              |                      |    |
| UIT Destinatario             | -/0 Razon So           | cial         |                      |    |
| Calle                        | Nro Lo                 | ocalidad     | Prov.<br>NO DEFINIDO | ۲) |
| RANSPORTISTA                 |                        |              |                      |    |
| UIT Transportista            | -/0 Razon Sc           | ocial        |                      |    |
| alle                         | Nro 0 I                | ocalidad     | NO DEFINIDO          | •  |

Al continuar lo llevará al Siguiente formulario para llenar el mismo con datos personales:

| Destino                                                                                                    | Código Postal                                                                                                    |
|----------------------------------------------------------------------------------------------------|----------------------------------------------------------------------------------------------------|
| Productos por Comprobante<br>Linea Tipo Nro Comprob Fecha Producto U.M. Cant Precio Unit Total                | Image: Constraint of the second state of the second state of the second sta |
| -Resumen<br>Total Base Imponible 0,00 Alícuota 0,04 Importe de Pago a Cuenta en Ruta 0,<br>Confirmar Cancelar | 00                                                                                                    |

Una vez llenado los datos, deberá confirmar los datos con un previo control de lo cargado, haciendo clic en el boton "Confirmar".